## 宜蘭縣線上教學 SOP --學生新版

| 1. 準備 <u>筆電</u> 或 <u>桌機 十</u> 網路攝影機(web cam)<br>2. 點選學校新首頁「快樂 e 學院」 |                                                                                                    |
|---------------------------------------------------------------------|----------------------------------------------------------------------------------------------------|
| 3. 輸入帳號密碼後·點選「雲端服務」                                                 |                                                                                                    |
| 4. 點選「學生 smail」                                                     |                                                                                                    |
| 5. 回到學校首頁點選 「宜蘭國中線上虛擬教室」                                            | Image: State State Stat |
| 6. 點選上課班級                                                           | ・ ・                                                                                                    |
| 7. 在 imeet 介面點選「立即加入」                                               | 準備好加入了嗎?<br>と<br>REREARCH<br>と<br>定<br>の<br>で<br>の<br>の<br>の<br>の<br>の<br>の<br>の<br>の<br>の<br>の<br>の<br>の<br>の                                                                                                    |
| 8. 為避免干擾教師上課 <sup>,</sup> 登入後請將「麥克風改為<br>關閉狀態」開始上課                  |                                                                                                    |